Ayer. Hoy. Siempre.

Trámites y Ahorros Voluntario: de Libre Disponibilidad

Mi cuenta Prim

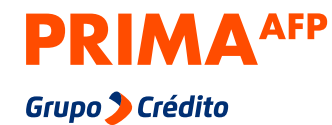

Paso a paso para que realices tu trámite como representante o beneficiario desde cualquier lugar

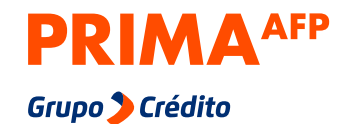

#### Ayer. Hoy. Siempre.

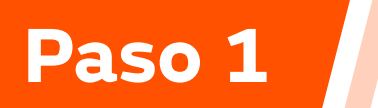

Ingresa a:

miespacio.prima.com.pe/bienvenido

desde tu celular o computadora

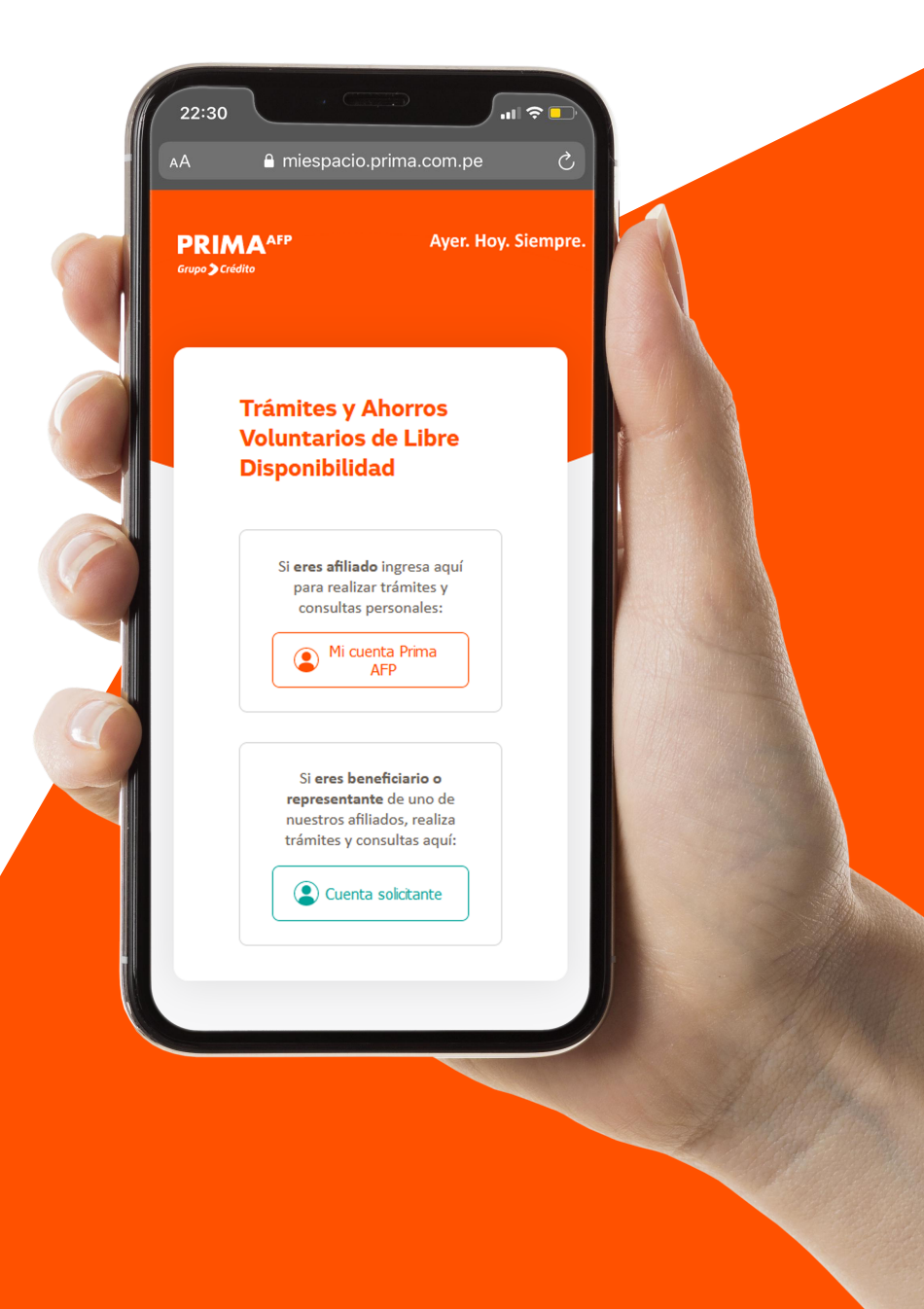

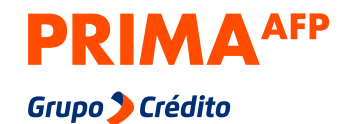

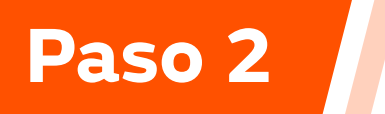

Haz clic en **"Cuenta solicitante"** 

### Trámites y Ahorros Voluntarios de Libre Disponibilidad

Si **eres afiliado** ingresa aquí para realizar trámites y consultas personales:

Mi cuenta Prima AFP

Si **eres beneficiario o representante** de uno de nuestros afiliados, realiza trámites y consultas aquí:

Cuenta solicitante

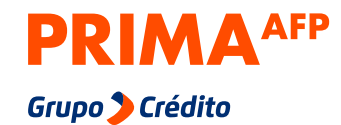

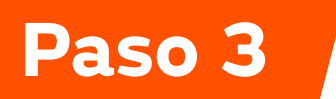

Si es la primera vez que vas a ingresar, debes crearte una cuenta haciendo clic en **"Crear cuenta"**. Si ya tienes tu cuenta creada solo debes marcar la **"x"** e ingresar con tu DNI y contraseña.

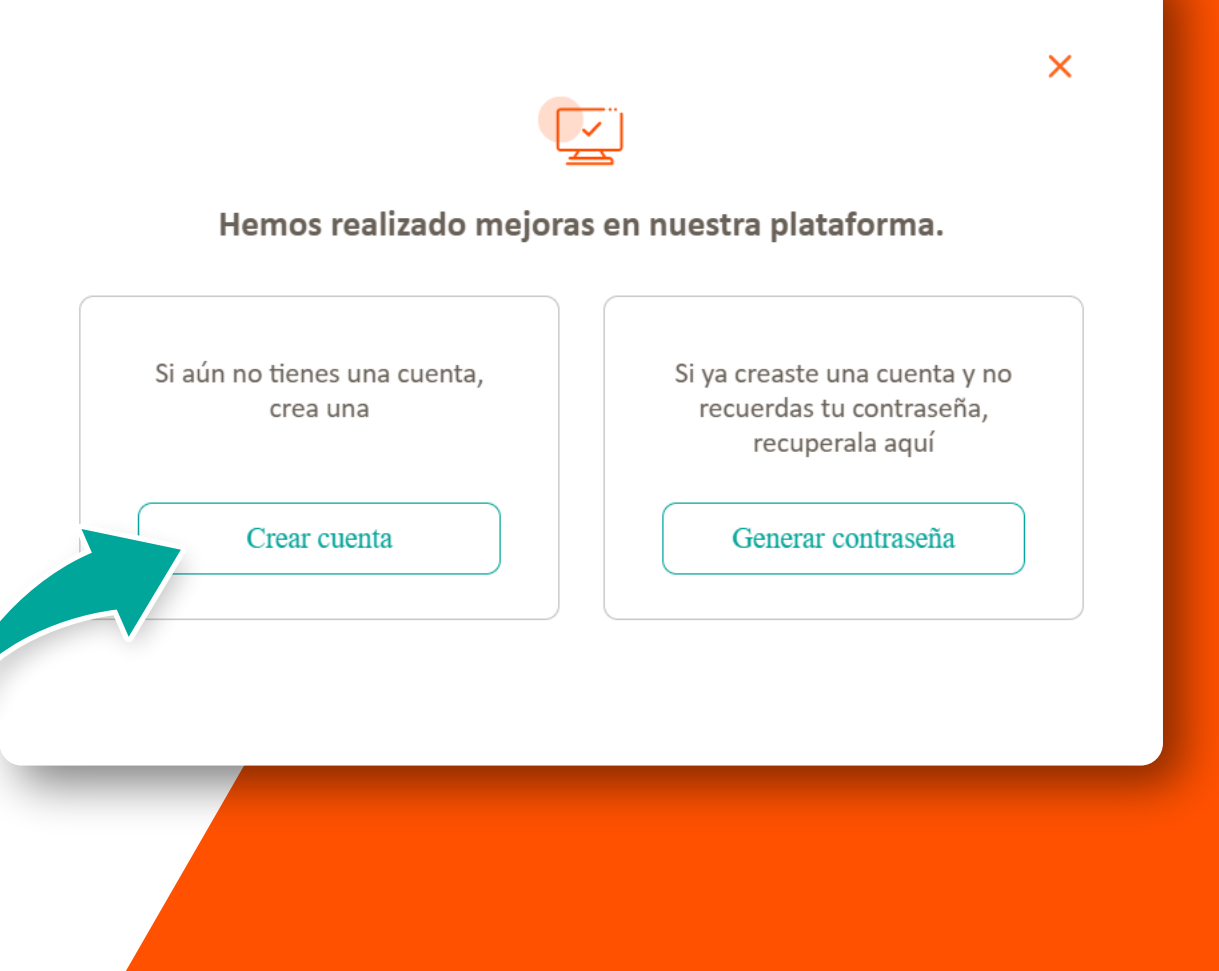

Para crear tu cuenta debes completar correctamente tus datos de DNI, correo, fecha de nacimiento y crear una contraseña que tenga 8 caracteres entre letras y números y haz clic en "Crear cuenta".

|                                                    |                   | Verifica que todos los da serán necesarios para re | <mark>atos sean correctos</mark> pues<br>valizar validaciones. |
|----------------------------------------------------|-------------------|----------------------------------------------------|----------------------------------------------------------------|
| DNI 🖌 Nro de documento                             |                   |                                                    |                                                                |
| Correo electrónico                                 |                   | DNI 🗸 7777777                                      |                                                                |
|                                                    |                   | Correo electrónico<br>prueba@gmail.com             |                                                                |
| Fecha de nacimiento                                |                   | - Fecha de nacimiento                              |                                                                |
| Contraseña                                         |                   | 18 / 05 / 1995                                     |                                                                |
| contraraño dobo tonor el manor 9 caracterer u dobo | contonor lotror v | Contraseña<br>••••••                               | G                                                              |
| imeros.                                            | contener letras y | Tu contraraña doba tanor al monor & caract         | aras v daha contanar latras v                                  |
| Crear cuenta                                       |                   | números.                                           |                                                                |
|                                                    |                   | Crear cu                                           | enta                                                           |
|                                                    |                   |                                                    |                                                                |
|                                                    |                   |                                                    |                                                                |
|                                                    |                   |                                                    |                                                                |

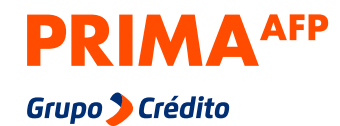

.

Te saldrá un mensaje donde te indicaremos que te llegará un **correo con un enlace** para **verificar el correo registrado**.

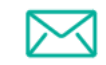

#### Verifica tu email

Sólo falta verificar que realmente eres tú

Te hemos enviado un enlace de verificación a prueba@gmail.com

(puede haber acabado en tu correo no deseado) <u>¿No has recibido el email?</u>

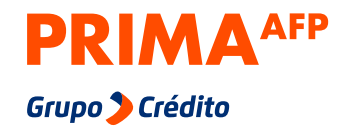

En el correo que te enviaremos debes hacer clic al botón **"Verificar ahora"**, te saldrá un mensaje de **"¡Ya estas registrado!"** y luego haz clic en **"Ir a inicio de sesión"** 

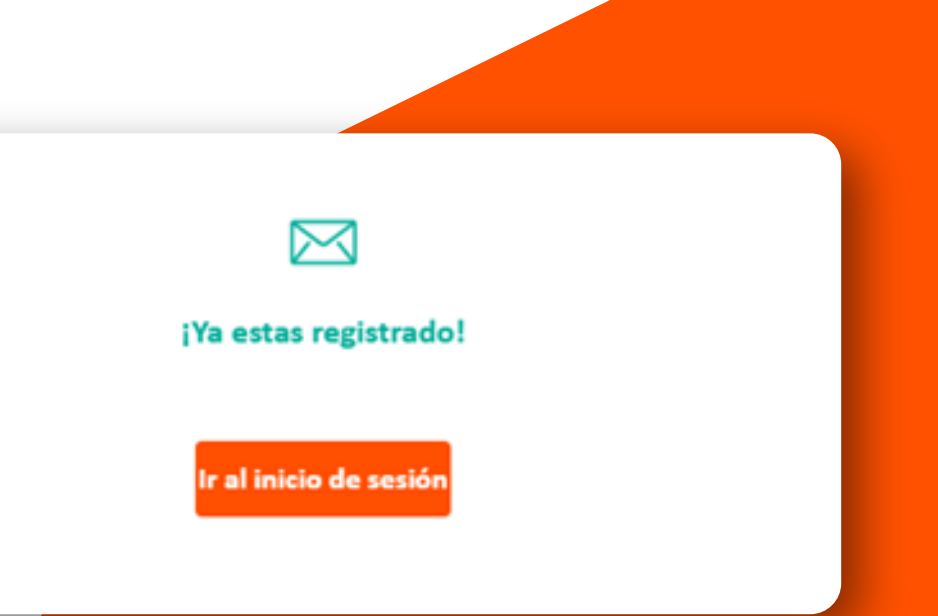

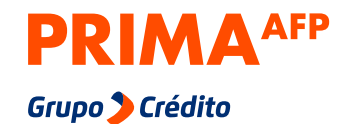

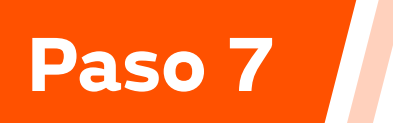

Ingresa con tu **DNI y la contraseña** que creaste previamente. Luego dale clic en **"Ingresar".** 

| Inicia sesió | ón                                               |
|--------------|--------------------------------------------------|
| Cuent        | ta solicitante                                   |
| DNI 🗸        | Nro de documento                                 |
| Contrase     | ña                                               |
|              | ¿Olvidaste tu contraseña? <u>Recupérala aquí</u> |
|              | Ingresar                                         |
|              | ¿No tienes cuenta? <u>Créala aquí</u>            |

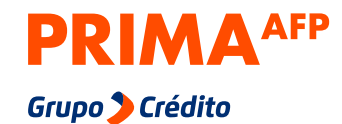

Completa y verifica correctamente todos tus datos y selecciona **"Ingresar"** 

#### Cuenta solicitante

Antes de empezar queremos conocerte mejor, completa tus datos

| Apellido paterno    | Apellido materno |
|---------------------|------------------|
| Primer nombre       | Segundo nombre   |
| Fecha de nacimiento | Sexo 🗸           |
| Teléfono móvil      |                  |
|                     |                  |
| Regresar            | Ingresar         |
|                     |                  |
|                     |                  |
|                     |                  |

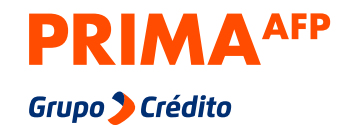

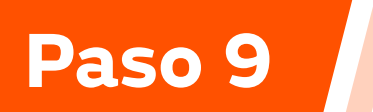

Haz clic en la opción **"Trámites virtuales"** 

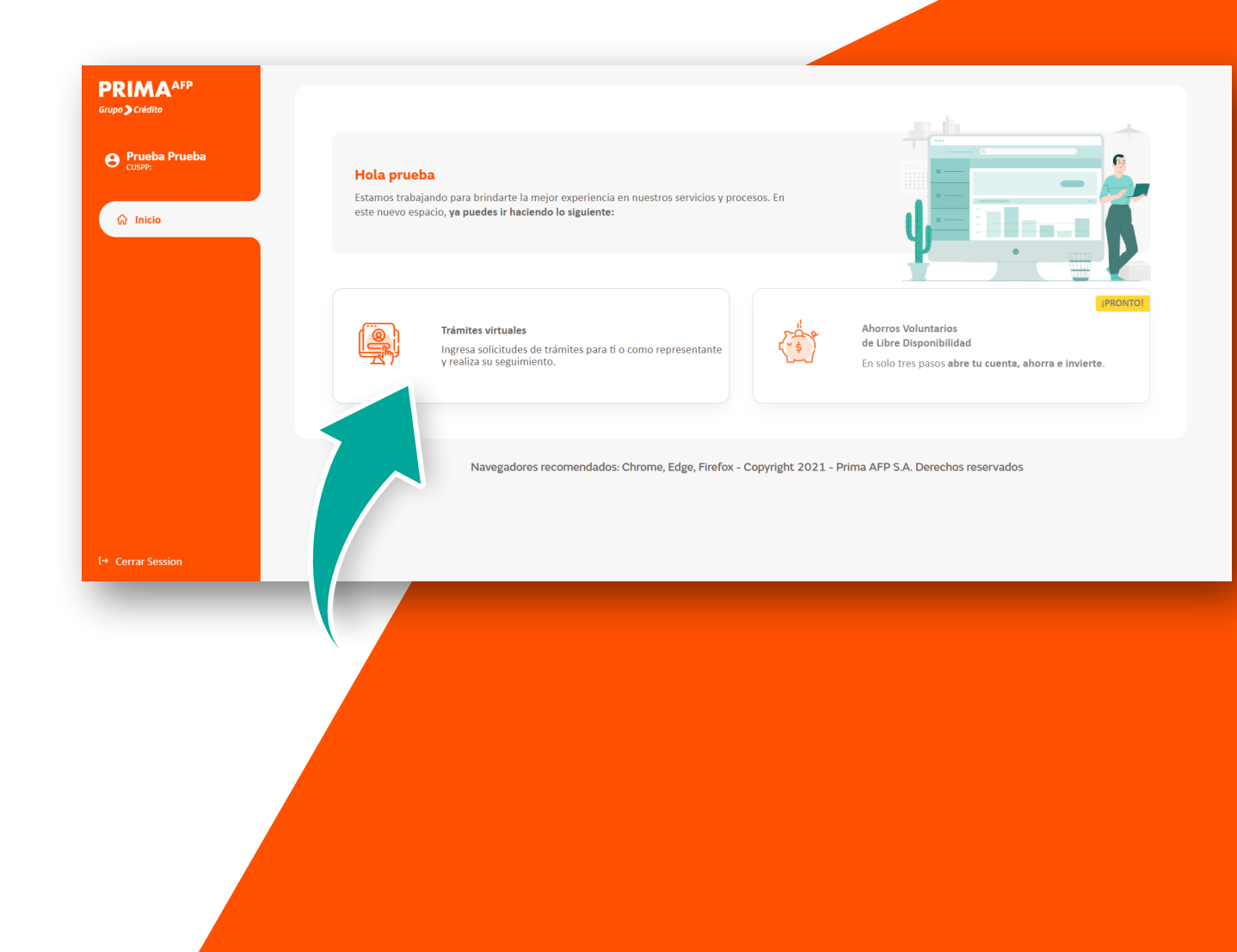

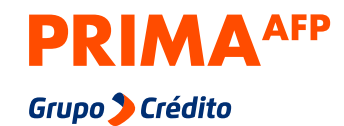

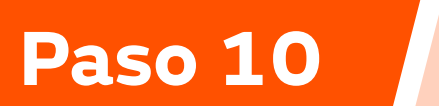

Selecciona "**Nueva solicitud de trámite**"

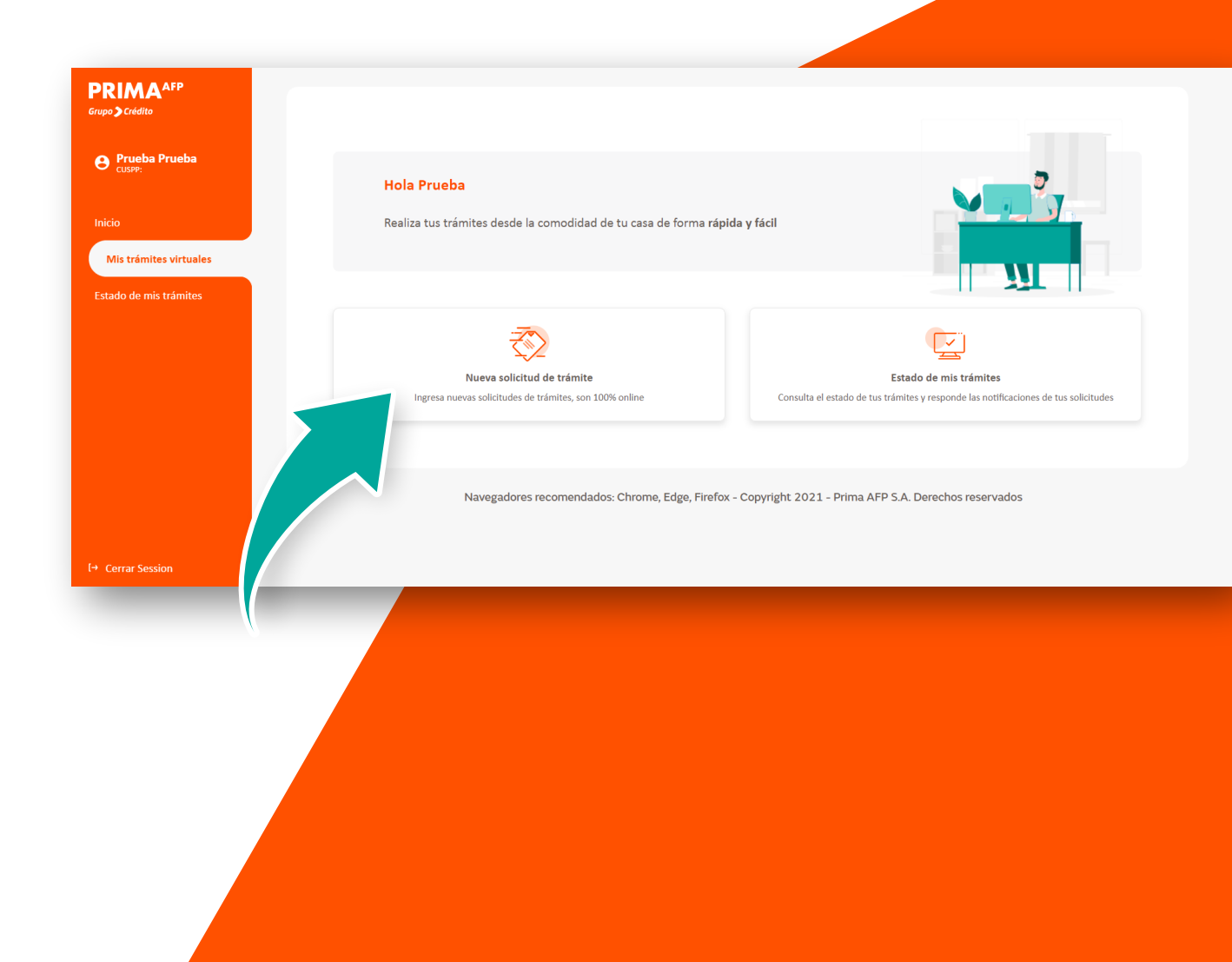

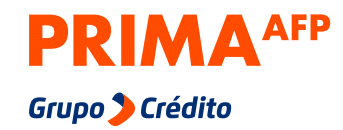

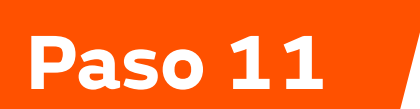

Completa los datos del afiliado.

| PRIMA <sup>AFP</sup><br>Grupo 🕽 Crédito |                                                                                                    |  |
|-----------------------------------------|----------------------------------------------------------------------------------------------------|--|
|                                         | Nueva solicitud de trámite                                                                            |  |
| <b>O Prueba Prueba</b><br>CUSPP:        | Datos del afiliado                                                                                    |  |
| Inicio                                  | Indícanos los datos del afiliado para validarlos                                                      |  |
| Mis trámites virtuales                  | DNI V Número de documento                                                                             |  |
| Estado de mis trámites                  |                                                                                                    |  |
| (+ Cerrar Session                       | Navegadores recomendados: Chrome, Edge, Firefox - Copyright 2021 - Prima AFP S.A. Derechos reservados |  |
|                                         |                                                                                                    |  |
|                                         |                                                                                                    |  |

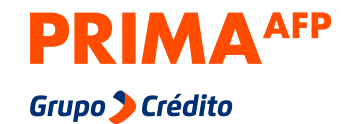

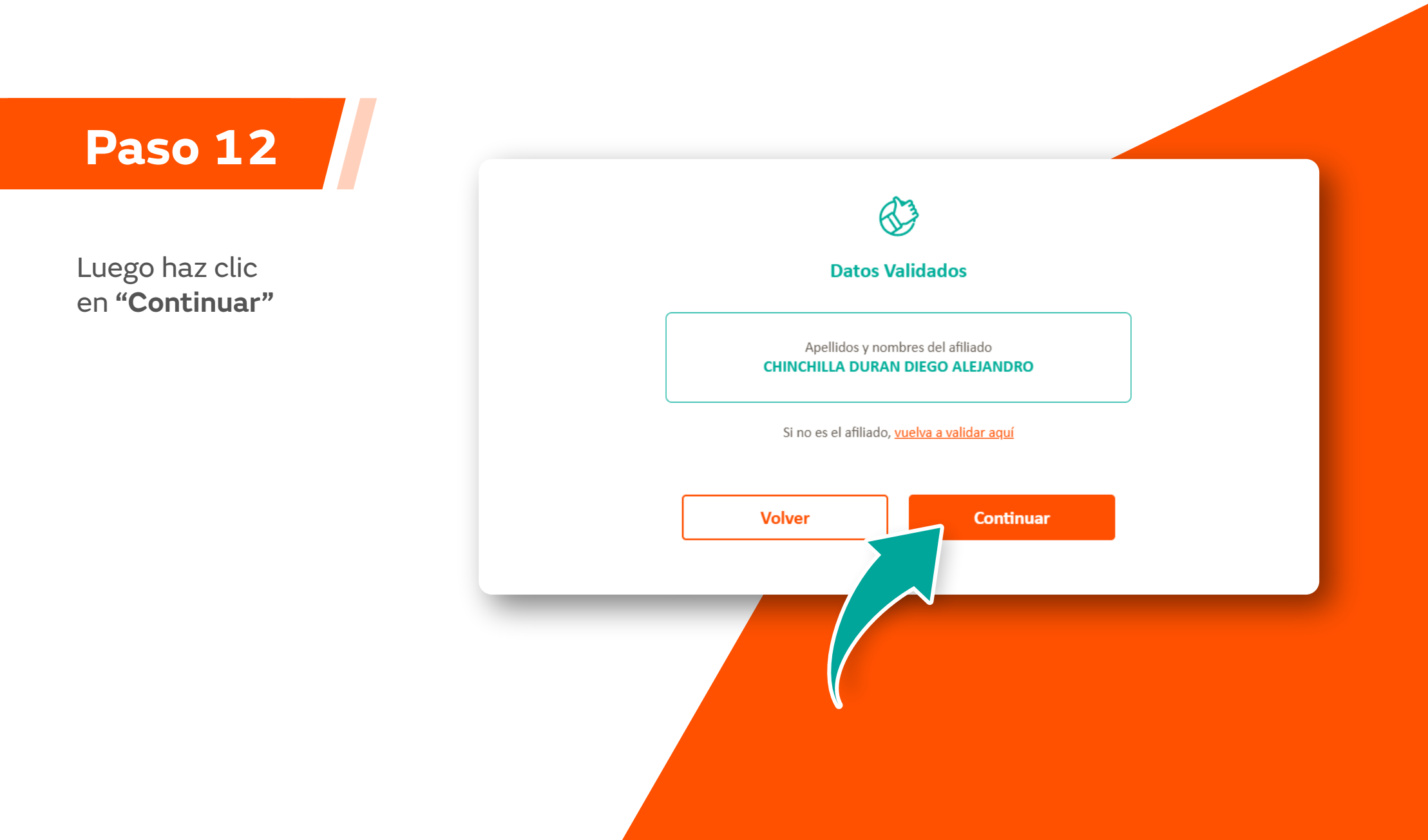

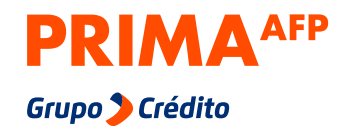

**Elige el trámite** que deseas realizar o **usa nuestro buscador** para que puedas encontrar tu trámite con mayor facilidad.

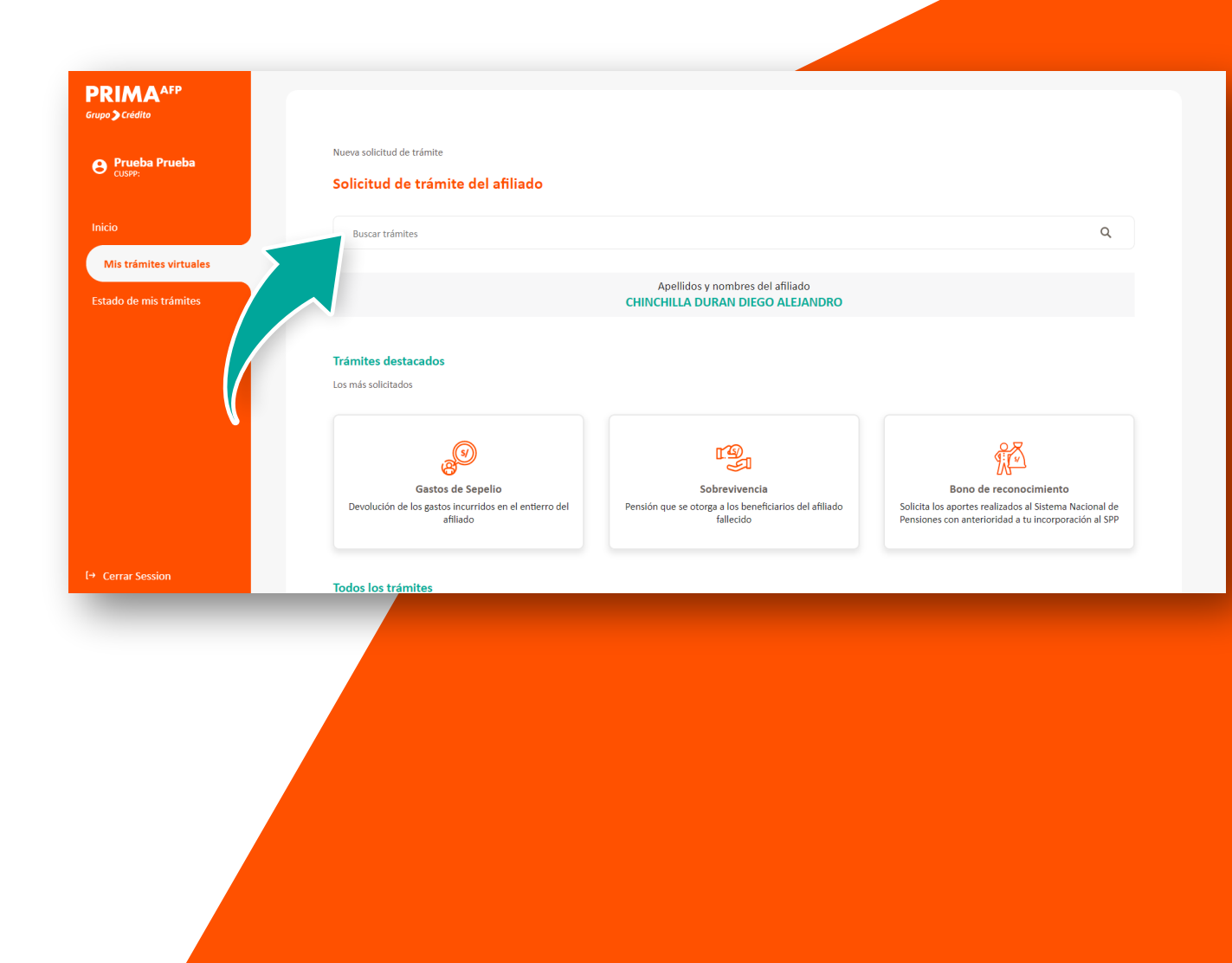

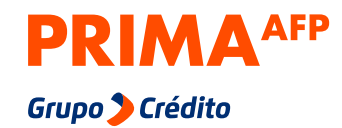

### Ayer. Hoy. Siempre.

## Paso 14

Además, podrás realizar **más de 50 trámites.** 

| RIMAAFP                | Todos los trámites                                                                         |   |
|------------------------|--------------------------------------------------------------------------------------------|---|
| o <b>&gt;</b> Crédito  | Más de 50 trámites 100% digitales                                                          |   |
| Prueba Prueba          | Retiro de Aportes<br>Retiro de hasta el 95.5%, hipotecario y más                           | ~ |
| io                     | Sobrevivencia<br>Gastos de sepelio, herencias, pensiones y más                             | ~ |
| lis trámites virtuales | Invalidez<br>Evaluación, pensión, apelaciones, inclusión de beneficiarios y más            | ~ |
| do de mis trámites     | Jubilación<br>Pensiones, cambio de modalidad, inclusión y exclusión de beneficiarios y más | ~ |
|                        | Bono de Reconocimiento<br>Bonos y apelaciones                                              | ~ |
|                        | Devolución de Aportes pagados en Exceso<br>A afiliados, jubilados en otro régimen y más    | ~ |
|                        | Ahorros voluntarios<br>Apertura de cuenta y plan flexible                                  | ~ |
| errar Session          | Aportes<br>Aportes de independiente, cambio de fondo y más                                 | ~ |

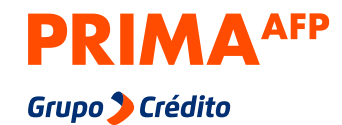

Lee atentamente toda la información antes de iniciar tu trámite. Luego, marca la casilla y haz clic en "Iniciar trámite"

También tendrás a tu disposición la opción de asesoría donde podrás consultar si tienes alguna duda antes de iniciar el trámite. Para hacerlo solo debes hacer clic en "Necesito asesoría".

**Recuerda:** La opción de asesoría es solo para consultas.

|                                  | Nueva solicitud de trámite                                                                                                    |                                                |
|----------------------------------|----------------------------------------------------------------------------------------------------|------------------------------------------------|
| rupo 🗲 Crédito                   | Gasto de Sepelio                                                                                                    |                                                |
| <b>O Prueba Prueba</b><br>CUSPP: | Ante el fallecimiento del afiliado, un familiar o la persona que acredite el gasto incurrido puede solicitar la devolución de los gastos (monto variable d<br>afiliado tiene cobertura, este monto está asumido por el seguro. Caso contrario, será cubierto con el saldo del fondo del afiliado. | de acuerdo a la fecha de fallecimiento). Si el |
| Inicio                           | Importante                                                                                                    | ~                                              |
| Mis trámites virtuales           | Etapas del proceso                                                                                                    | ~                                              |
| Nueva solicitud de trámite       |                                                                                                    |                                                |
| Estado de mis trámites           | Requisitos para el trámite                                                                                                    | ~                                              |
|                                  | Documentos que necesitas tener a la mano                                                                                                    | ~                                              |
| Cerrar Session                   | Necesito asesoría Iniciar trán                                                                                                    | nite                                           |
|                                  |                                                                                                    |                                                |
|                                  |                                                                                                    |                                                |
|                                  |                                                                                                    |                                                |
|                                  |                                                                                                    |                                                |
|                                  |                                                                                                    |                                                |
|                                  |                                                                                                    |                                                |
|                                  |                                                                                                    |                                                |
|                                  |                                                                                                    |                                                |
|                                  |                                                                                                    |                                                |
|                                  |                                                                                                    |                                                |
|                                  |                                                                                                    |                                                |

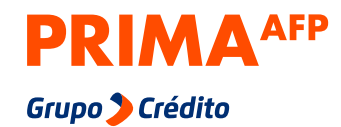

**Confirma tu correo y teléfono,** estos datos nos servirán para ponernos en contacto contigo solo para el trámite que realices.

Luego **detalla la información** de tu trámite y haz clic en **"continuar"** 

| rupo 🕽 Crédito                        | Gasto de Sepelio                                                                          |
|---------------------------------------|-------------------------------------------------------------------------------------------|
| 9 Prueba Prueba<br><sub>CUSPP</sub> : | 1     2       Detalle del trámite     Adjunta documentos                                  |
| nicio                                 | Confirma tus datos de contacto                                                            |
| Ais trámites virtuales                | Estos datos servirán para contactarnos contigo solo para el seguimiento de esta solicitud |
| Nueva solicitud de trámite            | Correo Teléfono móvil                                                                     |
| stado de mis trámites                 | XXXXXXXXXXXXXXXXXXXXXXXXXXXXXXXXXXXXXX                                                    |
|                                       | Detalla comentarios respecto al trámite                                                   |
|                                       | Escribe toda la información que consideres que podría agilizar el proceso.                |
|                                       | Detalle del trámite                                                                       |
|                                       |                                                                                           |
|                                       |                                                                                           |
|                                       | 0/5000                                                                                    |
|                                       | Continuar                                                                                 |
| Cerrar Session                        |                                                                                           |
|                                       |                                                                                           |

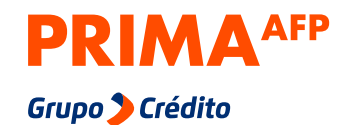

### Completa todos los pasos

de tu trámite. ¡Y listo! Te saldrá un mensaje de confirmación.

### Ø.

#### ¡Hemos recibido tu solicitud!

Validaremos la información y tus documentos, en caso hayas presentado, y pronto una de nuestras ejecutivas te enviará un mensaje a través de esta plataforma (Zona de Trámites Virtuales - Web). El plazo de respuesta es de hasta 10 días útiles.

Correo electrónico

pru\*\*\*@GMAIL.COM

Teléfono móvil

\* \*\*\* \*9999

Revisa en tu correo la constancia de tu trámite y en la misma web, en la sección **Estado de mis Trámites**, los mensajes y situación de tu solicitud.

Estado de mis trámites

Volver a Inicio

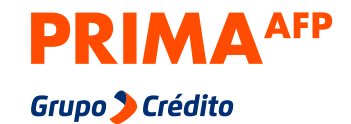

## ¿Cómo le hago seguimiento a mis trámites?

#### Paso 1

Entra a miespacio.prima.com.pe/bienvenido

Paso 2 Selecciona la opción **"Cuenta solicitante"** 

Paso 3 Ingresa con tu DNI y contraseña.

#### Paso 4

Selecciona "Trámites virtuales".

### Paso 5

Haz clic en "Estado de mis trámites".

| AFP          | Estado de mis trámites                                                                                      |           |
|--------------|----------------------------------------------------------------------------------------------------|-----------|
| ZNPBYU9      | En curso Finalizados                                                                                        |           |
| tuales       | Registrado     Registrado     Proceso     Observado     Aceptado     Pagos     S de 7                       | Siguiente |
| mis trámites | Pensión de Invalidez Solicitud de Asesoría Fecha de registro: 2021-07-22                                    | >         |
|              | Reconsideraciones y/o Apelaciones de Bono de Reconocimiento Inicio de Trámite Fecha de registro: 2021-07-21 | >         |
|              |                                                                                                    |           |

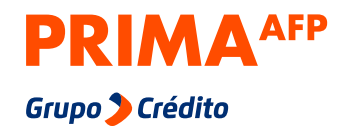

#### Paso 6:

Elige el trámite que deseas consultar.

#### Paso 7:

Visualizarás el estado de tu trámite y podrás enviarle un mensaje a tu ejecutiva en la opción **"Ver mensajes"** 

| Diego Chinchilla<br>Disco Chinchilla<br>Mis trámites virtuales          Inicio       Image: Signal Chinchilla<br>Signal Chinchilla<br>Signal Chinchilla<br>Signal Chinchilla<br>Signal Chinchilla<br>Signal Chinchilla<br>Mis trámites       Image: Signal Chinchilla<br>Signal Chinchilla<br>Signal Chinchin | PRIMA <sup>AFP</sup><br>Grupo > Crédito          | Estado de mis trámites                                                                         |        |
|----------------------------------------------------------------------------------------------------|--------------------------------------------------|------------------------------------------------------------------------------------------------|--------|
| Inicio Mis trámites virtuales Estado de mis trámites Datos del afiliado Datos del afiliado Datos del tramite Datos generales Cocumentos adjuntos                                                                                                    | <b>O Diego Chinchilla</b><br>CUSPP: 458847NPBYU9 | Inicio de Trámite<br>Etapa 1 - Asesoría para Jubilación y/o Retiro<br>95.5% Ejecutivo: Ver mer | nsajes |
| Nis trámites     Registrado     En Proceso     Finalizado       15/07/2021.9:27 PM     Datos del afiliado     •       Datos del afiliado     •       Datos del tramite     •       Documentos adjuntos     •                                                                                                    | Inicio                                           |                                                                                                |        |
| Datos del afiliado   Datos del tramite  Documentos adjuntos  Documentos generales                                                                                                    | Mis trámites virtuales<br>Estado de mis trámites | Registrado         En Proceso         Finalizado           15/07/2021 9:27 PM                  |        |
| Datos del tramite   Documentos adjuntos  Documentos generales                                                                                                    |                                                  | Datos del afiliado                                                                             | ~      |
| Documentos adjuntos Documentos generales                                                                                                    |                                                  | Datos del tramite                                                                              | ~      |
| Documentos generales                                                                                                    |                                                  | Documentos adjuntos                                                                            |        |
| [→ Cerrar Session                                                                                                    | (→ Cerrar Session                                | Documentos generales                                                                           | ~      |
|                                                                                                    |                                                  |                                                                                                |        |
|                                                                                                    |                                                  |                                                                                                |        |
|                                                                                                    |                                                  |                                                                                                |        |